## A. <u>如未曾於裝置上使用 Google 日曆</u>

1. 於 App Store 下載 Google 日曆/calendar

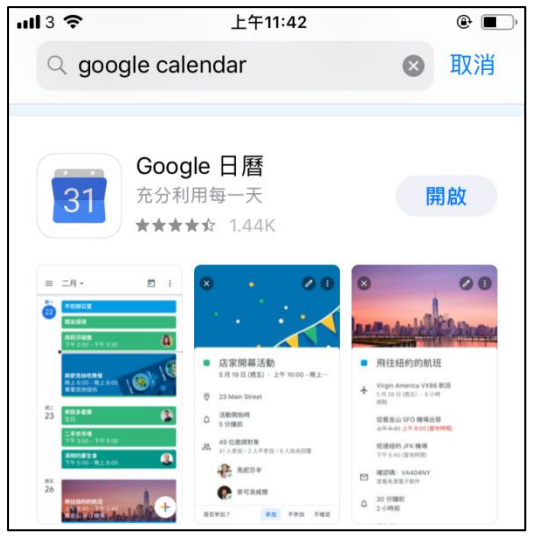

2. 開啓 Google 日曆,允許「Google 日曆」取用你的日曆,按「新增 Google 帳戶」再按「繼續」

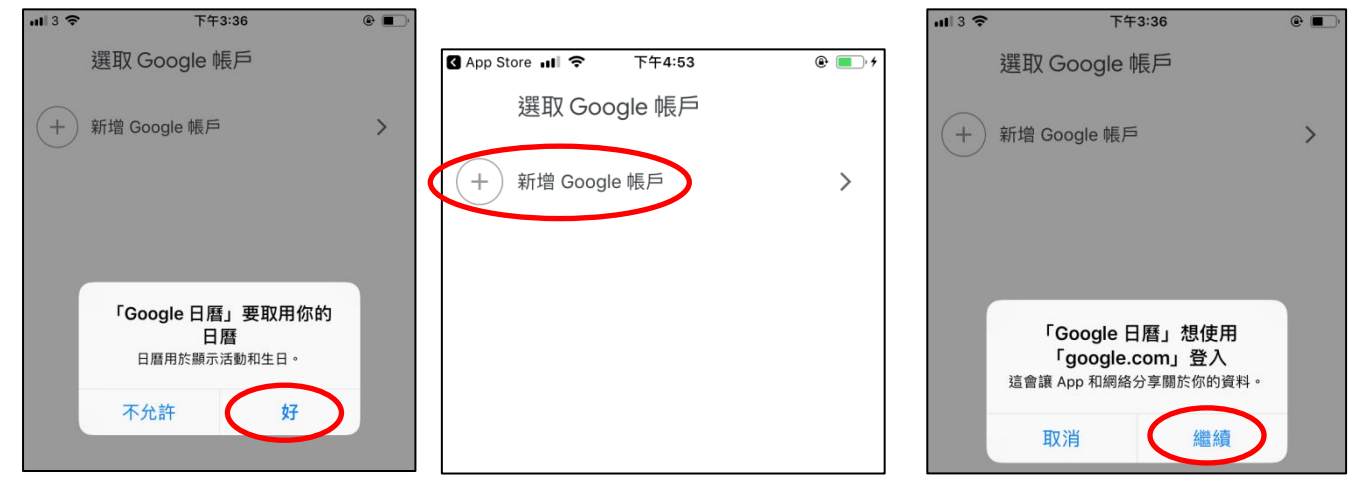

3. 畫面將出現登入的版面(如左圖);如出現右圖的畫面,請按「使用其他帳戶」進入左圖畫面

| ul3 ≎    | 下午4:39                            | •        | S App Store Ⅲ 중 下午4:54 ⑧             |
|----------|-----------------------------------|----------|--------------------------------------|
| 取消       | accounts.google.com               | C        | 取消                                   |
|          | Google                            |          | Google                               |
|          | 登入                                |          | 選擇帳戶                                 |
| 使用 Googl | le 帳戶。您亦會在應用程式稱<br>上登入 Google 服務。 | 🛛 Safari | 登入 Google 應用程式和 Safari               |
| 電郵地址     | 上或電話號碼                            |          | 1 TEST<br>1 TEST<br>1 Smps.edu.hk    |
| 忘記電郵地    | 址嗎?                               |          | P5 maths<br>P5 maths<br>@smps.edu.hk |
| 建立帳戶     |                                   | 繼續       | ② 使用其他帳戶                             |

4. 輸入家長帳號然後按「繼續」, 再輸入密碼並按「繼續」

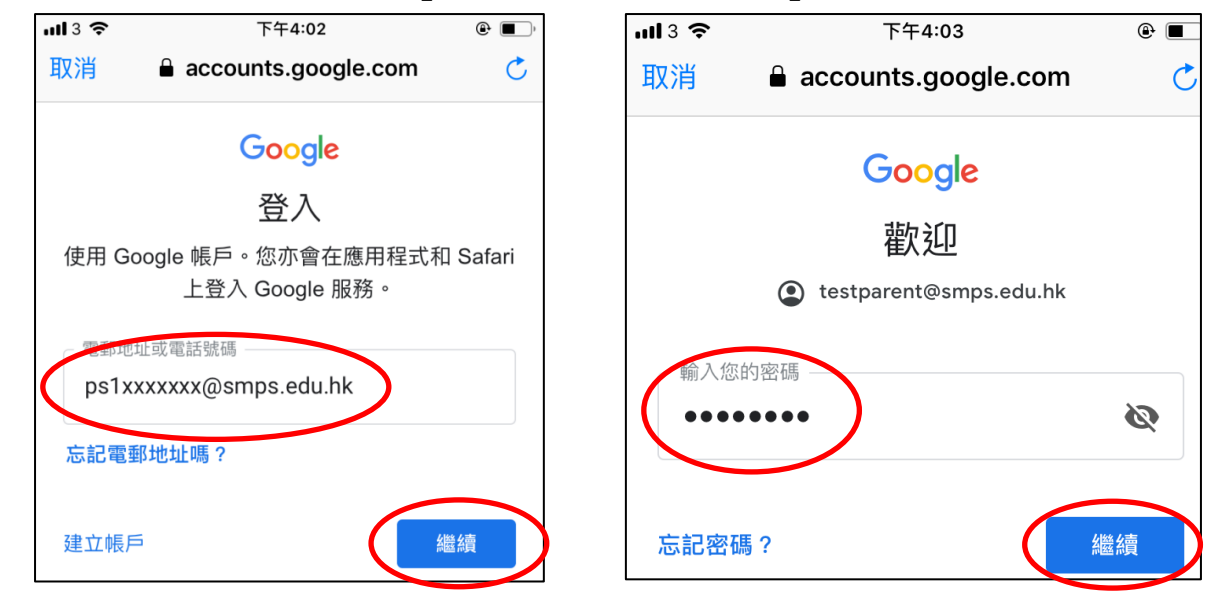

5. 按「開始使用」,自行決定是否允許取用通訊錄,並允許傳送通知

|     | 選取 Google 帳戶           | <b>11</b> 3 | ۲ <b>ج د</b>    | 午4:09      | • | шI 3 🗢 | 下午5:32                 | ۹ 🔳      |
|-----|------------------------|-------------|-----------------|------------|---|--------|------------------------|----------|
| 0   | 陳測試家長7A01              |             | 選取 Google       | 帳戶         |   |        | 選取 Google 帳戶           |          |
|     | testparent@smps.edu.hk |             | 陳測試家長7A07       | 1          |   | 0      | 陳測試家長7A01              |          |
| (+) | 新增 Google 帳戶           |             | testparent@smps | s.edu.hk   |   | 0      | testparent@smps.edu.hk |          |
|     |                        | ( +         | + 新增 Google 帳   | 戶          | > | (+)    | 新增 Google 帳戶           | >        |
|     |                        |             | Google 日尾       | ■ 要取用通訊錄   |   |        | 「Google 日曆」要傳送通知       |          |
|     |                        |             | 聯絡人用於顯示生        | 上日和活動邀請對象。 |   |        | 可以前往「設定」進行設定。          | <u>\</u> |
|     | 開始使用                   |             | 不允許             | 好          |   |        | 不允許 允許                 |          |

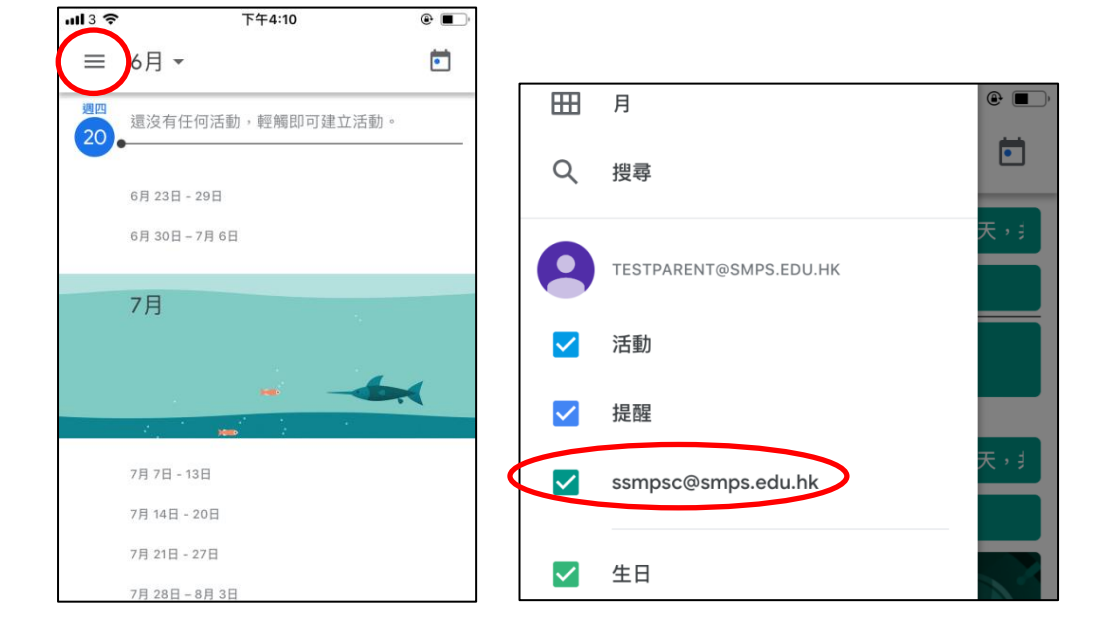

7. 自行選擇顯示的方式,完成

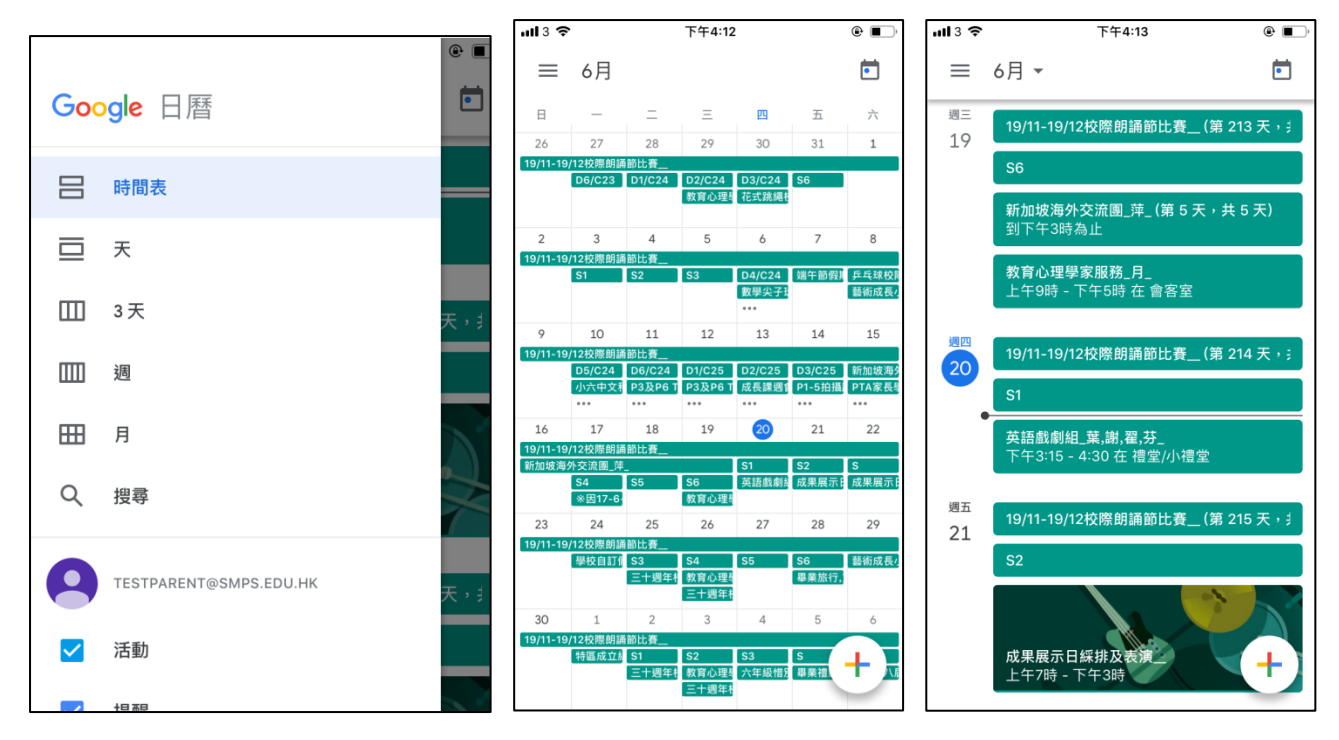

## B. <u>如已於裝置上使用 Google 日曆</u>

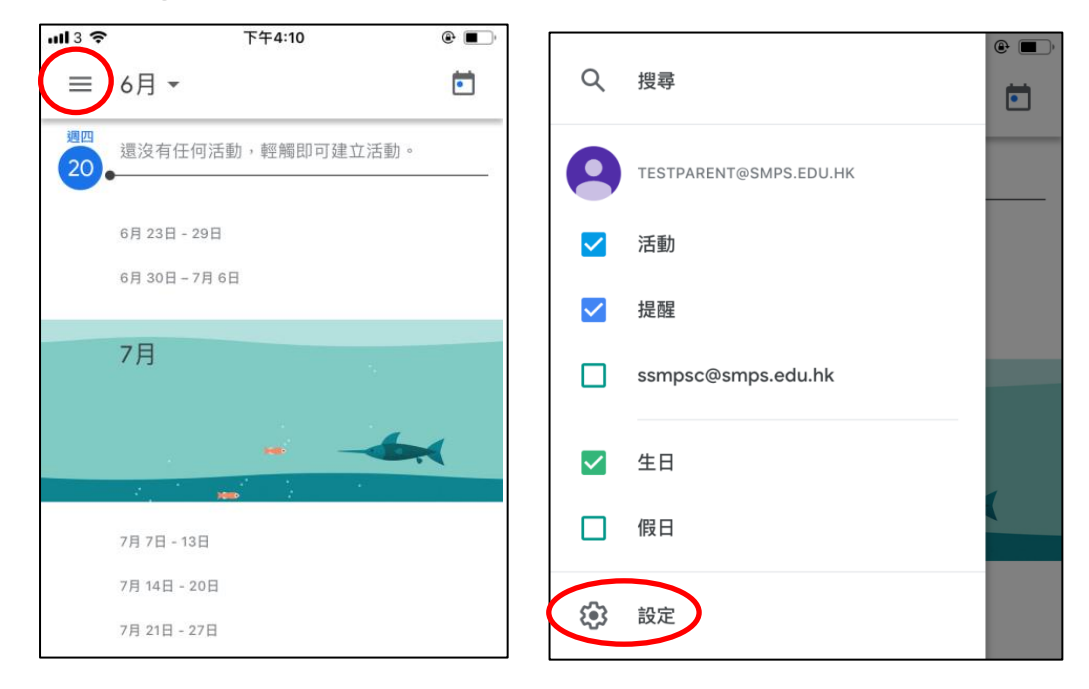

2. 按「管理帳戶」,然後按「新增其他帳戶」

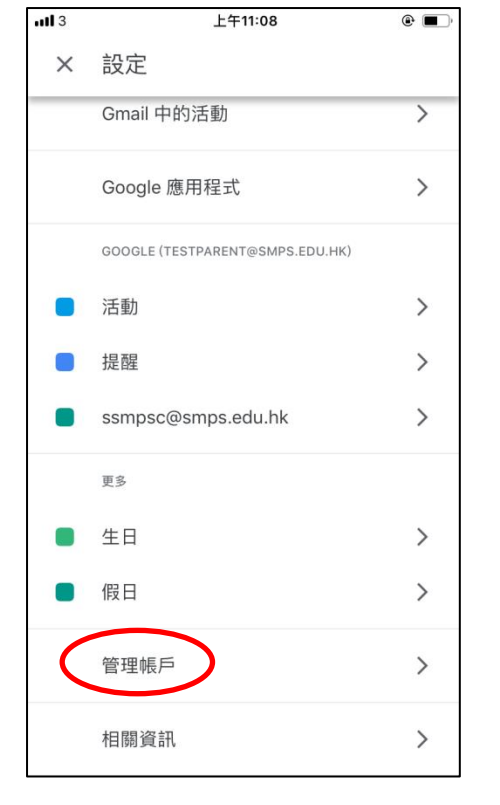

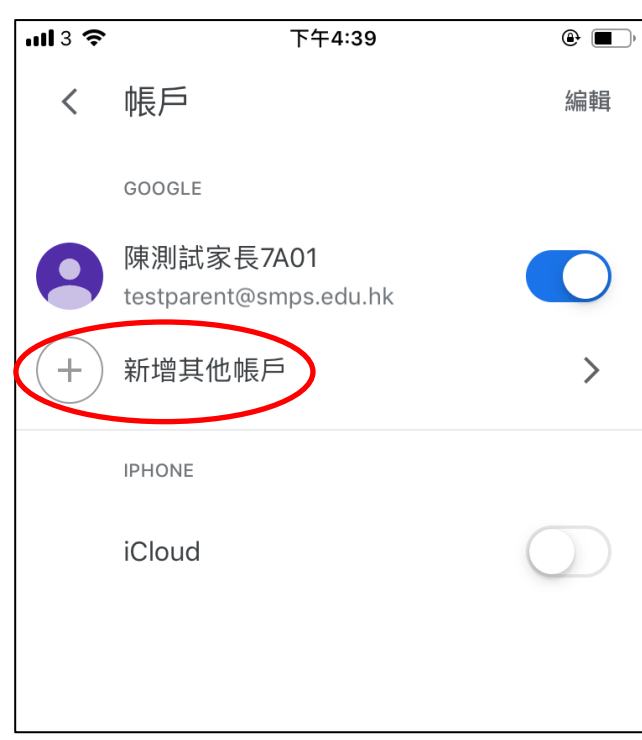

3. 按照A部份的步驟3至7繼續